## ΟΔΗΓΙΕΣ ΕΝΕΡΓΟΠΟΙΗΣΗΣ ΑΥΛΗΣ ΣΥΝΤΑΓΟΓΡΑΦΗΣΗΣ

- Για να ενεργοποιήσετε την ἀυλη συνταγογράφηση, θα χρειαστείτε:
- Τους προσωπικούς σας κωδικούς πρόσβασης στο taxisnet
- Τον ΑΜΚΑ τον δικό σας ή/και των ασφαλιστικά εξαρτώμενων μελών σας
- Τον αριθμό του κινητού σας τηλεφώνου ή/και τη διεύθυνση του ηλεκτρονικού σας ταχυδρομείου (e-mail)
- 1. Мпаіvєтє ото <u>www.idika.gr</u>
- 2. Επιλέγετε Πρωτοβάθμια Υγεία για Πολίτες
- 3. Επιλέγετε Πρόσβαση στο Σύστημα Υγείας ΠΦΥ
- 4. Επιλέγετε Είσοδος στην Υπηρεσία
- 5. Χρησιμοποιείτε τους κωδικούς taxisnet
- 6. Επιλέγετε Εξουσιοδότηση
- 7. Αναγράφετε το ΑΜΚΑ και επιλέγετε ΕΙΣΟΔΟΣ
- 8. Επιλέγετε ΕΠΙΒΕΒΑΙΩΣΗ
- 9. Ανοίγει παράθυρο ΑΥΛΗ ΣΥΝΤΑΓΟΓΡΑΦΗΣΗ
- 10. Επιλέγετε ΕΝΕΡΓΟΠΟΙΗΣΗ
- 11. Επιλέγετε ΕΠΙΘΥΜΩ ΑΥΛΗ ΣΥΝΤΑΓΟΓΡΑΦΗΣΗ
- 12. Καταχωρείτε το ΤΗΛΕΦΩΝΟ ή το Ε MAIL σας
- 13. Επιλέγετε ΕΠΙΒΕΒΑΙΩΣΗ

Επικοινωνήστε με το θεράποντα ιατρό και ενημερώστε τον για την ενεργοποίηση της άυλης συνταγογράφησης.

Επιλέξτε την ἀυλη συνταγογράφηση για να λαμβάνετε από τον γιατρό τα στοιχεία των συνταγών σας με μήνυμα (sms) ή ηλεκτρονικό ταχυδρομείο (e-mail) στο κινητό σας και όχι με εκτυπώσεις.